## ハイスクール24(団体総合生活保険)お手続き方法

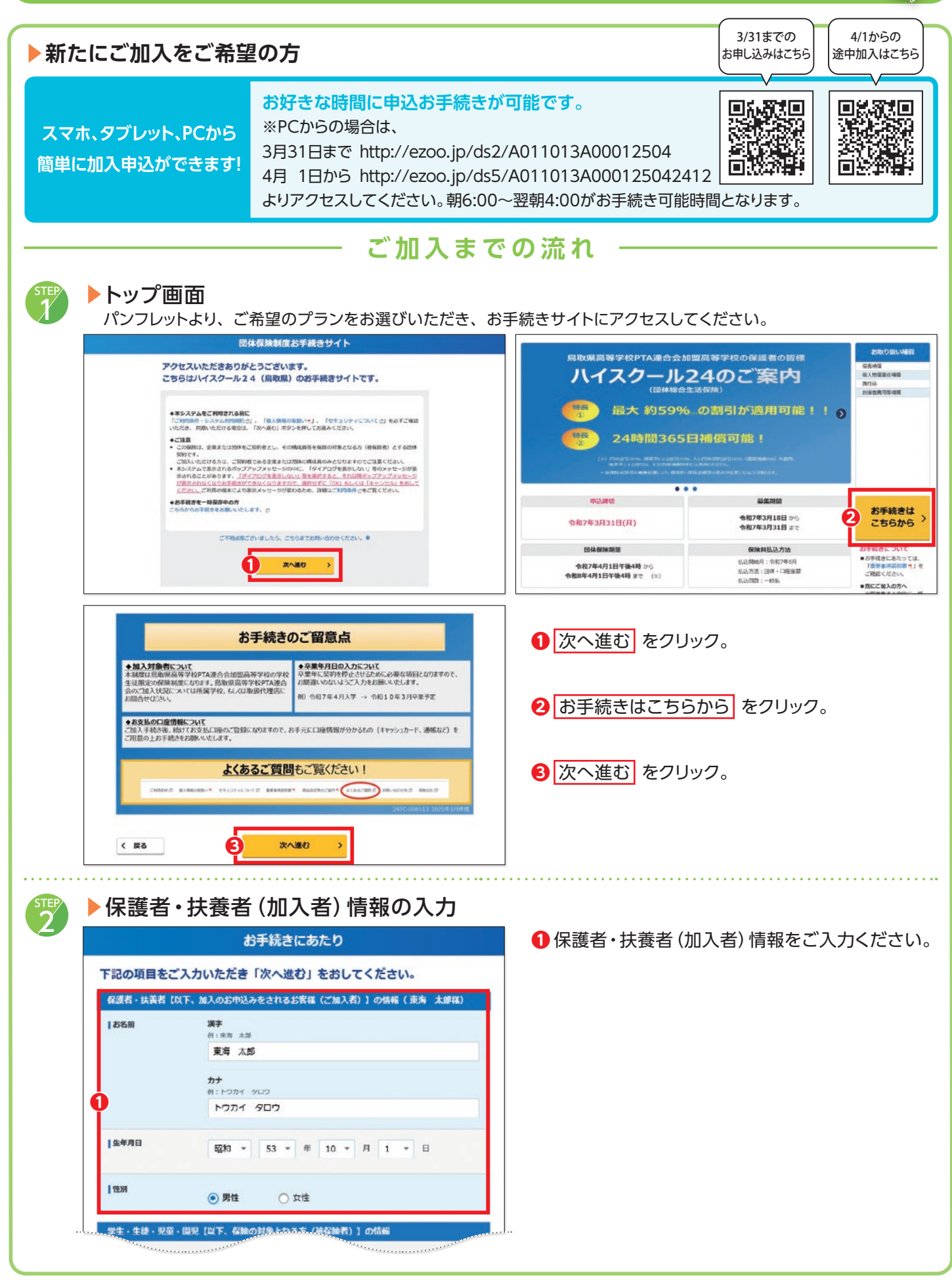

中面を御覧ください

| STEP |                                                                                                    |                                                          |
|------|----------------------------------------------------------------------------------------------------|----------------------------------------------------------|
| 2    | ▶ 休護百・扶養石 (加人石) 情報の人刀(                                                                                                    | つつき)                                                     |
|      | 学生・生徒・児童・開児(以下、伝統の対象となる方(神伝論者))の情報                                                                                                    |                                                          |
|      | 21 加入省からみた結研 子 *                                                                                                    | 2 保護者・扶養者 (加入者) から見た続柄をご選択ください。 ・加入者が父母の場合 →【子】をご選択ください。 |
|      | 保険の対象となる方 漢字<br>(後保護哲)ご自動の 例:東町 花子<br> お名前   南西 たみ                                                                                                    | ・加入者が祖父母の場合 → 【同居の孫】をご選択ください。                            |
|      | カナ<br>例:トワカイ ハナコ                                                                                                    | 😢 生徒 (被保険者) 情報をご入力ください。                                  |
|      | 3                                                                                                    | 4 生徒(被保険者)のご職業に【学生】をご選択ください。                             |
|      | 【生年月日<br>平成 ▼ 21 ▼ 年 4 ▼ 月 2 ▼ 日<br>※生年月日は、この第四でのみ入力同誌ですので、お数量えのないようご入力ください。                                                                                                    |                                                          |
|      | 性別 〇 男性 ④ 女性                                                                                                    | ⑤ 次へ進む をクリック。                                            |
|      | 1ご職業 学生(生徒) ~                                                                                                    |                                                          |
|      | 個人情報の取扱いっに関するご案内をご参照のうえ、お手続きを進めてください。                                                                                                    |                                                          |
|      |                                                                                                    |                                                          |
| STEP | ▶<br>補償の選択                                                                                                    |                                                          |
| 3    | C     C                                                                                                    | 加入を検討するをクリック。                                            |
|      | ご希望の補償をお選びください。<br>8時の19年2く407 (19時間) の使用 (1月) の利用) は、2501年2月9日くとさい。<br>2日入18月7日 - ビスの2日71                                                                                                    |                                                          |
|      | ■ 時 花子 # 平点17時6月12日 / 女性 ##### - 1859888 (- #8.) 0月<br>+                                                                                                    |                                                          |
|      | ■ ハイスクール24 ■A2を続けてる                                                                                                    |                                                          |
| STEP | ▶ 保除の対象となる生徒 (被保除者) 情報                                                                                                    | ወን ታ                                                     |
| 4    |                                                                                                    |                                                          |
|      | 補償の資料 健康状態の出知 お客様情報の入力 ご知入内容の確認 加入甲焼きの完了<br>(お知らこの時時) ご知知人内容の確認 加入甲焼きの完了                                                                                                    | ● ご職業に【学生】 が選択されていることをご確認ください。                           |
|      | 保険の対象となる方(被保険者)に関する情報をこ入力くたさい。<br>東海 花子 MADFROMMHモビスカルただき(RAAMED」をおしてください。                                                                                                    |                                                          |
|      | 0. FER 72 -                                                                                                    | ❷ 次へ進む をクリック。                                            |
|      |                                                                                                    |                                                          |
|      | < R5 2 XAEC >                                                                                                    |                                                          |
| STEP | ▶ご加入されるタイプの選択 (X·W/·A·B                                                                                                    | ・ (・ 5の6タイプから選択)                                         |
| 5    | C 1/11/(C 1/C 0) 1/2 (1/C 1/C 1/C 1/C 1/C 1/C 1/C 1/C 1/C 1/C                                                                                                    | <ul> <li>● ご加入されるタイプの□数に[1]を選択し、選択する を</li> </ul>        |
|      | ご希望のタイプを選択後、「確定する」をおしてください。                                                                                                    | クリック。<br>※全部で6タイプあります。                                   |
|      |                                                                                                    |                                                          |
|      | 34.74 107 <sup>-10</sup><br>1~4/7/51 ≥ 33                                                                                                    | 2 ご加入されるタイプが正しく選択されているかをご確認い<br>たがま」「物ウオス」たない。な          |
|      | (##D0188.cx 8.070689) * 未選択 X W A B<br>すべて * 1038.c2189.c6889 9 2.200月 8.630月 6.520月 5.660月                                                                                                    | ににき 唯正9る をンリック。                                          |
|      |                                                                                                    | 実際に口座からお引き落としさせていただく掛金は、各タイプ                             |
|      | <b>2 H</b> ZTG >                                                                                                    | <u>のトに表示されている保険料に制度維持費300円が加算され</u><br>た金額です。            |
| STEP |                                                                                                    |                                                          |
| 6    |                                                                                                    | 補償を確定して次へ進む。をクリック。                                       |
|      | 補助の強化 (利用以降の方式) "利用以降の方式」 ご知人内容の確認 法人主義さの方子<br>ご希望の補償をお選びください。                                                                                                    |                                                          |
|      | GRADINGT_C200 (GRANE) の新聞 (THEO (R) の新聞 は、こちのまたご見知られていい、     CRANENT-C2002Eのイッ      R2 花子 8     のは2154/1211 / 公式     のは2154/1211 / 公式     のは2154/121                                                                                                    |                                                          |
|      | ■ ハイスクール24 ■ ペクジス<br>CB 1 / SER 1 9,200円 ビ 補助を送ぶ                                                                                                    | 【ご注意】<br> 実際に口座からお引き落としさせていただく掛金は、各タイプ                   |
|      | -CRAREC, BRACURCIONOFERENANCUCERS.<br>BAR-CLARETS-<br>BAR-CLARETS-<br>BAR-CLAR | の下に表示されている保険料に制度維持費 300円が加算され                            |
| L    | (6)34 (一約出) 0 四 9,200 四                                                                                                    | <u>/こ 並 祖 じ 9 。</u>                                      |

| )<br>選択 鍵眼                                                                                                    | ○ ○ ○ ○ ○ ○ ○ ○ ○ ○ ○ ○ ○ ○ ○ ○ ○ ○ ○                                                                        | ① 保護者・扶養者 (加入者)のご住所、メール<br>ご連絡先をごう カイださい                                                                                                    |
|----------------------------------------------------------------------------------------------------|----------------------------------------------------------------------------------------------------|----------------------------------------------------------------------------------------------------|
| ら客様の情報をこ                                                                                                    | ご入力ください。                                                                                                    |                                                                                                    |
| S名前(漢字・カナ)、当                                                                                                    | 牧名等についてご確認いただき、変更があれば訂正してください。                                                                               |                                                                                                    |
| 加入のお甲込みをさ                                                                                                    | hるお客様 (ご加入者)                                                                                                 |                                                                                                    |
| 888                                                                                                    | <u>東</u> 方 太郎                                                                                                | 所属検索                                                                                                    |
|                                                                                                    | 77*                                                                                                    | 該当する所属を選択して「確定する」ボタンをおしてください。                                                                                                    |
|                                                                                                    | לפא אלפא                                                                                                    | 学校名演子、学校名力ナの一部を指定して、以下の一覧の中から該当の所属を検索することが可能です。                                                                                                    |
| 生年月日                                                                                                    | 平成31年4月19日                                                                                                   | その日本子、その日かり 加生用 でんりしてくたさい サイビュアの人力におりからな年日は、正しての時です。<br>でご達意ください。<br>たかがらい 思わる 思想的にまたたかでいる「読まれ」」を思わった思い、読ませるようにあり、アエイト、次天子                                    |
| 1 45.81                                                                                                    | stt                                                                                                    | ACED/Active Weats. 目的ですことかっていている「ACEDAG」を通って、「MLEY G/パクノをデザウト」「そく、ASMALL<br>お客様ご自身で入力してください。                                                                  |
| ご住所                                                                                                    | 餐使器号。                                                                                                    | キーワード入力                                                                                                    |
|                                                                                                    | 平 100 - 0001 住所検索                                                                                            |                                                                                                    |
|                                                                                                    | 漢字 * (丁目・御秘の数字や、マンション名称も二人力ください)<br>別以来音称五月の月月 - カーカー - 1 - 1                                                | 1~10/#/23/                                                                                                    |
|                                                                                                    |                                                                                                    |                                                                                                    |
|                                                                                                    | 171月1月17 / 2 / 2 / 1 / 7面                                                                                    | 鳥取東     トットリビガシ                                                                                                    |
|                                                                                                    | <ul> <li>カナ = (丁目・量地の数字や、マンション名等もご入力ください)</li> <li>(引)トワキョウトチヨダクマルノワチ1=1=1</li> </ul>                        |                                                                                                    |
|                                                                                                    | 例)トワカイマンション101ゴワシツ                                                                                           | 6) 鳥取西                                                                                                    |
|                                                                                                    |                                                                                                    | トットリニシ                                                                                                    |
| メールアドレス                                                                                                    | 에)abc @ def.co.jp                                                                                            | ○ 鳥取商業                                                                                                    |
|                                                                                                    | <b>確認用。</b> (検認用に同じメールアドレスをご入力ください)                                                                          | トットリショウギョウ                                                                                                    |
|                                                                                                    | 0)abc 🛛 def.co.jp                                                                                            | く 戻る 横座する >                                                                                                    |
|                                                                                                    | ドンイン特定(保健局間線に)を行っている場合は、必ず「Qd.tmnf.co.jp」がらのメールを<br>発明可能にはたしてください。彼定しない場合、パスワードなどのご通信メールをお向けできな<br>い場合があります。 |                                                                                                    |
| 連稿先(電話番号)                                                                                                    | <ul> <li>(リイワン (-) もらずご入力ください)</li> </ul>                                                                    | 😢 該当の高校名を選択ください。                                                                                                    |
|                                                                                                    | 例)070-0123-4567                                                                                              |                                                                                                    |
| 所民袂来                                                                                                    | 検索ボタンをおして、所属快振調賞から、学校名(漢字)、学校名(カナ)を選択してくださ                                                                   | 4 確定する をクリック。                                                                                                    |
|                                                                                                    | 22                                                                                                    | ※該当の高校が表示されない場合は「>」をク                                                                                                    |
| 学校名                                                                                                    | 漢字 =                                                                                                    | ると次ページが表示されます。                                                                                                    |
|                                                                                                    | 扁取東                                                                                                    | ※キック「検索も可能とす。                                                                                                    |
|                                                                                                    |                                                                                                    | 日本 (被保険者)の卒業予定年をご入力くださ                                                                                                    |
|                                                                                                    | 122.000 2                                                                                                    |                                                                                                    |
| 学生・生徒・児童・目<br>(被保険者)の卒業<br>予定年                                                                                                    | (現<br>(平明) • 年                                                                                               |                                                                                                    |
|                                                                                                    | ※卒業(卒職)予定年(=年夜ではなく卒業(卒職)する年)を近しくご入力ください。<br>卒業(卒職)予定年以降は、自動更新されず補助がなくなります。                                   |                                                                                                    |
|                                                                                                    | 例: 你们10年3月43周の場合42里(42里)予定年: 你们10年                                                                           |                                                                                                    |
|                                                                                                    |                                                                                                    |                                                                                                    |
| (2)除の                                                                                                    | は象となる生徒 (被保除者) 情報の                                                                                           | ר ג ר <u>ד</u>                                                                                                    |
|                                                                                                    | う家となる土佐(阪床陕石) 有報の                                                                                            |                                                                                                    |
|                                                                                                    | 方(被保険性)                                                                                                    | ●【他の保険契約等】 がありの場合は、ありを選                                                                                                    |
| 保険の対象となる                                                                                                    |                                                                                                    | い。なしの場合は、空欄のままにしてください                                                                                                    |
| 保険の対象となる<br> 加入者からみた続                                                                                                    | 5                                                                                                    |                                                                                                    |
| な験の対象となる 加入者からみた統 本人のお名前                                                                                                    | 病<br>漢字・<br>軍事 万子                                                                                            |                                                                                                    |
|                                                                                                    | 病<br>漢字 -<br>東海 花子                                                                                           | 2 学校の種類をお選びください。                                                                                                    |
| 保険の対象となる<br>「加入者からみた続<br>「本人のお名前                                                                                                    | e<br>要:<br>素海 花子<br>カナ・<br>トウカイ パナコ                                                                          | 2 学校の種類をお選びください。                                                                                                    |
|                                                                                                    | n<br>要定 *<br>東海 花子<br>カナ・<br>トウカイ ハナコ                                                                        | 2 学校の種類をお選びください。                                                                                                    |
| 留価の対象となる<br>加入者からみた成<br>本人のお名前                                                                                                    | n<br>変字・<br>来海 花子<br>カナ・<br>トウカイ ハナコ                                                                         | <ul><li>2 学校の種類をお選びください。</li><li>3 住居区分をお選びください。</li></ul>                                                                                                    |
| 留価の対象となる     「加入者からみた頃<br>「加入者からみた頃<br>「本人のお名曲     「<br>「生年月日     「<br>仕別     」     た     「     日     」     「     世別     」     二     二          | 病<br>変字・<br>東海 花子<br>カナ・<br>トウカイ ハナコ                                                                         | <ul> <li>2 学校の種類をお選びください。</li> <li>3 住居区分をお選びください。</li> </ul>                                                                                                 |
| 公開の対象上なる     「加入街からみた話     「加入街からみた話     「本人のお名前     「本人のお名前     「生年7月日     「住活     「住活     」     「他の回帰究的教     」     1     「他の回帰究的教     」     1     1     1     1     1     1     1     1     1     1     1     1     1     1     1     1     1     1     1     1     1     1     1     1     1     1     1     1     1     1     1     1     1     1     1     1     1     1     1     1     1     1     1     1     1     1     1     1     1     1     1     1     1     1     1     1     1     1     1     1     1     1     1     1     1     1     1     1     1     1     1     1     1     1     1     1     1     1     1     1     1     1     1     1     1     1     1     1     1     1     1     1     1     1     1     1     1     1     1     1     1     1     1     1     1     1     1     1     1     1     1     1     1     1     1     1     1     1     1     1     1     1     1     1     1     1     1     1     1     1     1     1     1     1     1     1     1     1     1     1     1     1     1     1     1     1     1     1     1     1     1     1     1     1     1     1     1     1     1     1     1     1     1     1     1     1     1     1     1     1     1     1     1     1     1     1     1     1     1     1     1     1     1     1     1     1     1     1     1     1     1     1     1     1     1     1     1     1     1     1     1     1     1     1     1     1     1     1     1     1     1     1     1     1     1     1     1     1     1     1     1     1     1     1     1     1     1     1     1     1     1     1     1     1     1     1     1     1     1     1     1     1     1     1     1     1     1     1     1     1     1     1     1     1     1     1     1     1     1     1     1     1     1     1     1     1     1     1     1     1     1     1     1     1     1     1     1     1     1     1     1     1     1     1     1     1     1     1     1     1     1     1     1     1     1     1     1     1     1     1     1     1     1     1     1     1     1     1     1     1     1     1     1     1     1     1 | n<br>度す。<br>東海 花子<br>カナ・<br>トウカイ パナコ                                                                         | <ul> <li>2 学校の種類をお選びください。</li> <li>3 住居区分をお選びください。</li> <li>4 お住まいがご加入者と同じ場合はチェックをタ</li> </ul>                                                                |
| 公規の対象となる<br>「加入新からみた頃<br>「本人のお名前<br>「本人のお名前<br>「生年7月日<br>「住別<br>「他の領熱気的等 」                                                                                                    | 病<br>菜子・<br>来海 花子<br>カナ・<br>トウカイ ハナコ                                                                         | <ul> <li>2 学校の種類をお選びください。</li> <li>3 住居区分をお選びください。</li> <li>4 お住まいがご加入者と同じ場合はチェックをなってい。</li> </ul>                                                            |
| (別点の対象となる<br>加入者からみた成<br>本人のお名前<br>(本人のお名前)<br>(生年7月<br>(世別)<br>(世別)<br>(世の領熱契約等<br>)                                                                                                    | 病<br>ます・<br>来加花子<br>カナ・<br>トウカイ ハナコ                                                                          | <ul> <li>2 学校の種類をお選びください。</li> <li>3 住居区分をお選びください。</li> <li>3 お住まいがご加入者と同じ場合はチェックをなったい。</li> <li>お住まいがご加入者と異なる場合はチェックの対象した。</li> </ul>                        |
|                                                                                                    | n<br>一<br>東海 花子<br>カナ・<br>トゥカイ パナコ<br>・<br>他の保険等につきましてはこちらをご確認ください。の<br>一<br>置校 ・                            | <ul> <li>2 学校の種類をお選びください。</li> <li>3 住居区分をお選びください。</li> <li>4 お住まいがご加入者と同じ場合はチェックを知ったい。</li> <li>お住まいがご加入者と<u>異なる場合</u>はチェックの対象となる方(被保険者)のご住所をご入い。</li> </ul> |
| 公開の対象となる     「加入新からみた話     「加入新からみた話     「本人のお名前     「本人のお名前     「本人のお名前     「生年7月日     「生羽     「仕切別     「他の間時間があり     「     「    「なり     」     「    「なり     」     「    「    「なり     」     「    「」     「    「    「    」     「    」     「    」     「    」     「    」     「    」     「    」     「    」     「    」     「     」     「     」     「     」     「     」     「     」     「     」     「     」     「     」     「     」     「     」     「     」     「     」     「     」     「     」     「     」     「     」     「     」     「     」     「     」     「     」     「     」     「     」     「     」     「     」     「     」     「     」     「     」     「     」     「     」     「     」     「     」     「     」     「     」     「     」     「     」     「     」     「     」     「     」     「     」     「     」     「     」     「     」     「     」     「     」     「     」     「     」     「     」     「     」     「     」     「     」     「     」     「     」     「     」     「     」     「     」     「     」     「     」     「     」     「     「     」     」     「     」     「     」     「     」     「     」     「     」     「     」     「     「     」     「     」     「     」     「     」     「     」     「     」     「     」     「     」     「     」     「     」     「     」     「     」     「     」     「     」     「     」     「     」     「     」     「     」     「     」     」     」     「     」     「     」     」     」     「     」     「     」     」     」     」     「     」     「     」     」     」     」     「     」     」     」     」     」     」     」     」     」     」     」     」     」     」     」     」     」     」     」     」     」     」     」     」     」     」     「     」     」     」     」     」     「     」     「     」     」     」     」     」     」     」     」     」     」     」     」     」     」     」     」     」     」     」     」     」     」     」     」     」     」     」     」     」     」     」     」     」     」     」     」     」     」     」     」     」     」     」     」     」     」     」     」     」     」     」     」     」     」     」     」     」     」     」   | #<br>ます 花子<br>カナ・<br>トウカイ ハナコ<br>・<br>他の保険等につきましてはこちらをご確認ください。の<br>・<br>高校2<br>・                             | <ul> <li>2 学校の種類をお選びください。</li> <li>3 住居区分をお選びください。</li> <li>3 お住まいがご加入者と同じ場合はチェックをなった。</li> <li>お住まいがご加入者と<u>異なる場合</u>はチェックの対象となる方(被保険者)のご住所をご入い。</li> </ul>  |

. (

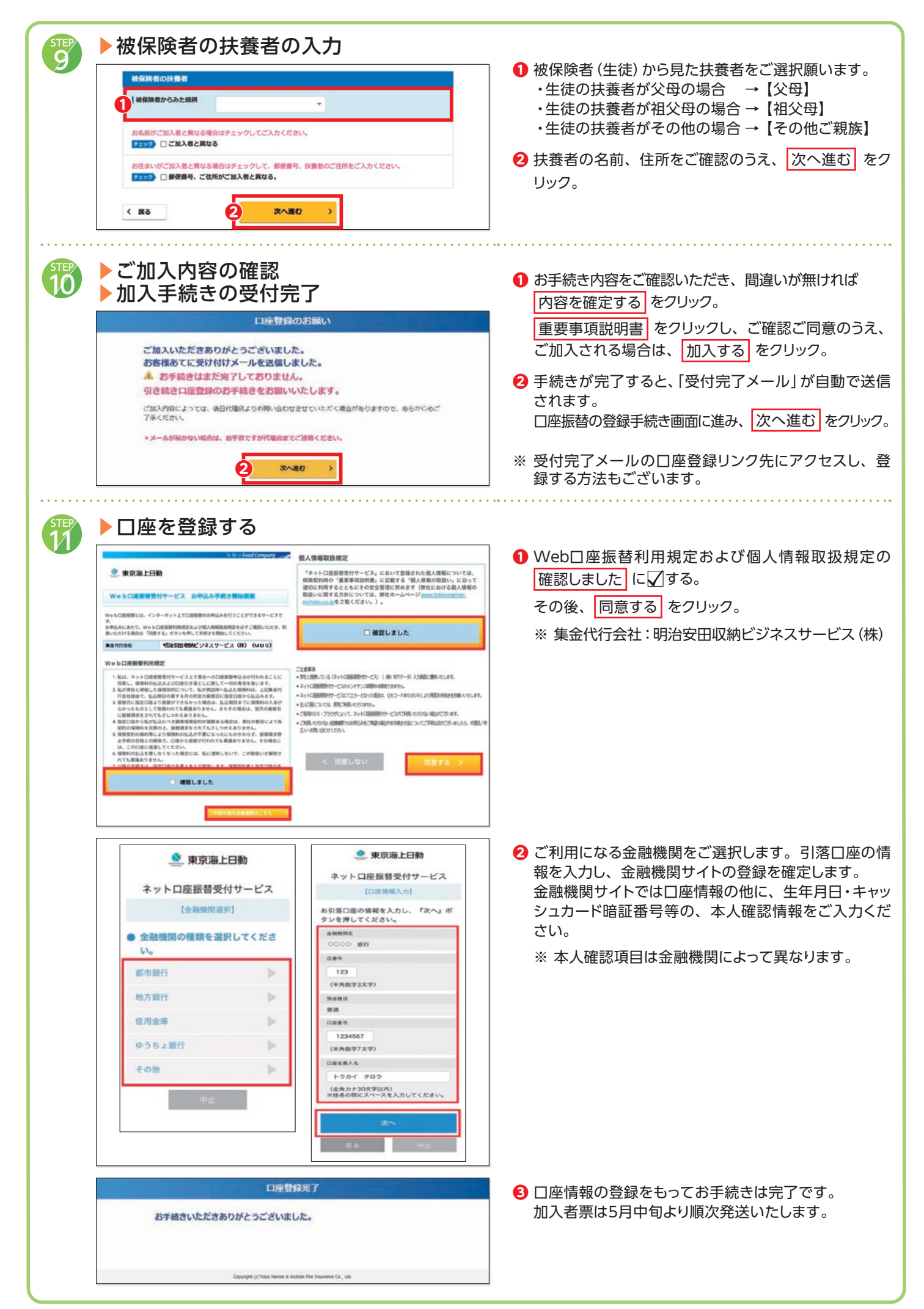